En haut de l'écran apparaît une barre d'outils formée d'icônes que j'ai numérotées pour y faire référence. Elles présentent chacune un menu auquel on accède en cliquant sur le petit triangle en bas à droite de l'icône.

| Fichier | Éditer 🦯 | Affichage | e Optio | ns Outil: | s Fenêt   | re Aid     | e   |   |
|---------|----------|-----------|---------|-----------|-----------|------------|-----|---|
| R       | ● A ↓    |           | ↓<br>↓  | ♥         | $\square$ | ••         | ABC |   |
| 1       | 2        | 3         | 4       | 5         | 6         | $\bigcirc$ | 8   | 9 |

On peut faire la construction dans le repère proposé par le logiciel. Pour afficher ce repère, prendre le menu « Affichage » et cocher « Axes » et « Grille ». Cocher également « Fenêtre Algèbre ».

| Tâcho à accomplir                                           | Aido                                                                                                    |  |  |  |  |  |
|-------------------------------------------------------------|----------------------------------------------------------------------------------------------------|--|--|--|--|--|
|                                                             |                                                                                                    |  |  |  |  |  |
| Créer un point.                                             | Sélectionner dans le menu ② « Nouveau point ».                                                                                                    |  |  |  |  |  |
| Créer un réel variable<br>dans un intervalle.               | Créer un curseur, menu <sup>®</sup> . Cliquer sur la feuille pour l'empla-<br>cement désiré, puis choisir les bornes. La variable est le nom<br>du curseur. |  |  |  |  |  |
| Créer le point $C$ libre<br>sur $(Ox)$                      | Il suffit de choisir « Nouveau point » et cliquer sur l'axe $(Ox)$ .<br>Vous pourrez ensuite redéfinir $C$ par ses coordonnées et utiliser<br>un curseur.   |  |  |  |  |  |
| Créer un milieu.                                            | Menu 2                                                                                                    |  |  |  |  |  |
| Renommer, effacer,<br>redéfinir, afficher ou<br>non l'objet | Faire un clic droit sur l'objet à modifier. Pour le cacher, désac-<br>tiver « Afficher l'objet ». Pour le supprimer, activer « Effacer ».                   |  |  |  |  |  |
| Créer un point libre<br>sur un objet                        | Dans le menu ②, choisir « Nouveau point », placer le pointeur<br>sur l'objet et cliquer. Pour piloter le point à la souris : menu ①                         |  |  |  |  |  |
| Créer un segment de<br>longueur donnée.                     | Utiliser des cercles. Menu ⑤.                                                                                                    |  |  |  |  |  |
| Obtenir le(s) point(s)<br>d'intersection de deux<br>objets. | Menu ②. Cliquer ensuite sur les deux objets dont on veut les<br>intersections. Ou cliquer directement sur le point d'intersection<br>voulu.                 |  |  |  |  |  |
| Créer un segment.                                           | Menu 3. Cliquer sur les deux extrémités du segment.                                                                                                    |  |  |  |  |  |
| Tracer le lieu d'un<br>point.                               | Menu ⑥. Choisir « Lieu ». On peut aussi « Activer la trace »<br>d'un point par un clic droit sur celui-ci.                                                  |  |  |  |  |  |
| Coder et mesurer un<br>angle.                               | Menu ©. Cliquer sur les trois points dans le bon ordre.                                                                                                    |  |  |  |  |  |
| Agrandir, déplacer.                                         | Menu @.                                                                                                    |  |  |  |  |  |

*Indication pour la question 4.* On pourra se souvenir d'une formule reliant sinus et longueurs de côtés dans un triangle quelconque.